## **University of Calgary International Collaborative Program Application**

## Part I Creating an eID

- 1. To apply online visit: <u>https://iac01.ucalgary.ca/StudentAdmission/Login.aspx?AppType=H</u>
- 2. Before you can begin the application you will first need to create an account (eID) and password. Click on "Create an eID"

| Central Authentication<br>Service |         |
|-----------------------------------|---------|
| Username                          |         |
| Password                          |         |
|                                   | Sign In |

3. Follow the steps on the eID **Account Registration** page by first entering an eID. The recommended eID is your firstname.lastname. (For example, if your name is Joe Smith, your eID would be Joe.Smith)

| Account Reg                    | gistration |
|--------------------------------|------------|
| eID Registration               | 1          |
| Enter your profile information |            |
| * eID                          |            |

After entering your chosen eID, click the box next to "I don't have a UCID and wish to register a guest account"

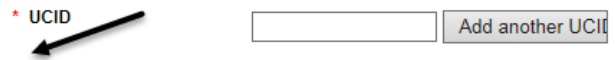

I don't have a UCID and wish to register a guest account

Follow the additional instructions to enter your personal information and create a password. Click "Continue".

4. Once your eID Registration is complete, you can access the application by signing on to myUofC. Enter your newly created eID and Password and click "Sign In".

| Central Authe<br>Service | Enter eID              |                |
|--------------------------|------------------------|----------------|
| Password                 |                        |                |
|                          |                        | Sign In        |
| Create an eID I cannot a | ccess my account About | CAS Disclaimer |

1. Select "Create a New Application":

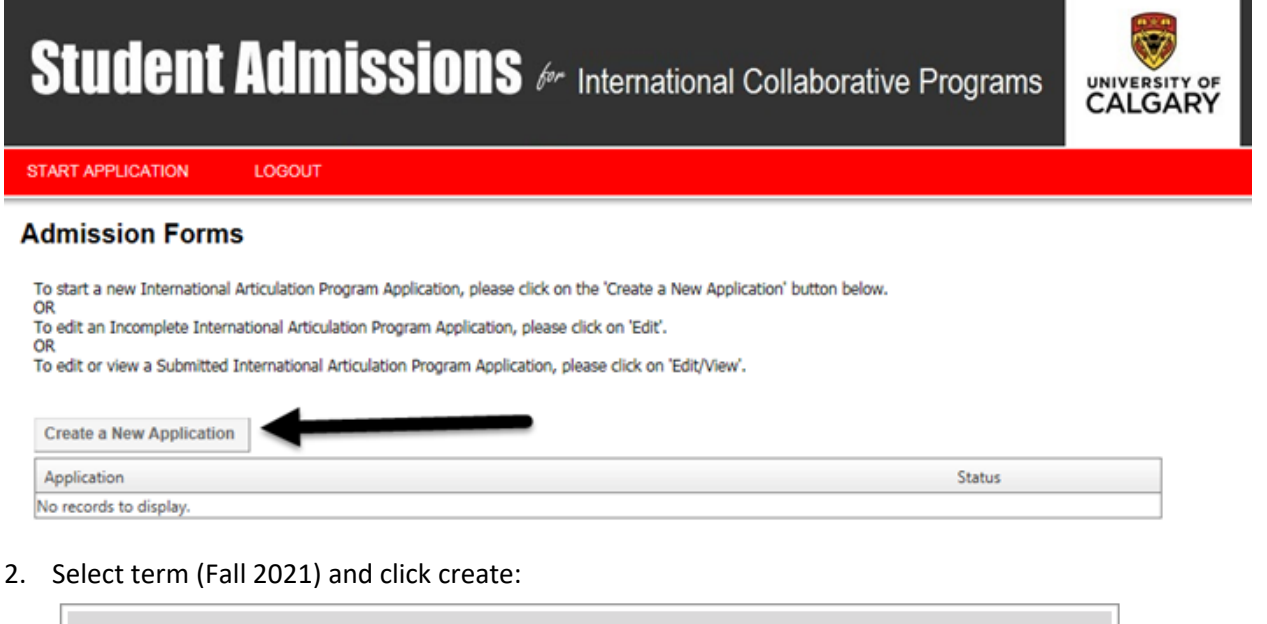

| Create a New Admission |                       |        |
|------------------------|-----------------------|--------|
| Select a desired term  | -select-<br>Fall 2021 |        |
|                        | Cancel                | Create |

3. Read through the "Read this First" page, check the "I have read this page" box and then click "Save & Continue" at the bottom.

| START APPLICATION    | LOGOUT                                                                                                    |
|----------------------|----------------------------------------------------------------------------------------------------|
| Read This First      | Read This First                                                                                                    |
| Personal Information | It is important that you read through this page before going through the other sections of the application. Please click the checkbox below to |
| Addresses            | confirm that you have read this page.                                                                                                    |

- 4. Proceed through the application entering your Personal Information, Addresses, Contact and Citizenship information. Click Save and Continue at the bottom of each page.
- Next you will need to enter your Post-Secondary Academic history. Click on "Add a Post-secondary Institution" for each post-secondary school you have attended.
  Post Secondary Academic History

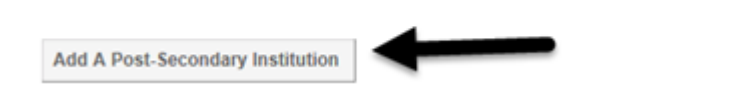

- 6. Once you have entered all of the Post-Secondary schools you have attended, click Save & Continue.
- 7. Program Information: To choose the program you wish to apply to, click on "New Program".

| Program of C      | hoice |  |
|-------------------|-------|--|
| New Program       | -     |  |
| Program           |       |  |
| No records to dis | play. |  |

- 8. Click on either Engineering (3+2), Science (2+2) or Science (3+2).
- 9. Select your Major and then click Save & Continue

| Program  |               | Schulich School of Engineering (3+2) |   |
|----------|---------------|--------------------------------------|---|
| (Major)  | $\rightarrow$ | -select-                             | ~ |
| (Cohort) |               | Collaborative (3+2)                  | 1 |

10. Select the name of your Home University in the drop-down menu. Click Save & Continue.

| Please select the name of your Home University. If      |          |   |
|---------------------------------------------------------|----------|---|
| your university is not listed below, the program is not | -select- | ~ |
| available at this time.                                 |          |   |

11. To enter English Language Proficiency information click on "Edit" as shown below. English Language Proficiency

| Please click on EDIT next to the program to complete the required program specific questions. |            |      |
|-----------------------------------------------------------------------------------------------|------------|------|
| Program                                                                                       | Status     | _/   |
| Civil Engineering, , Collaborative (3+2)                                                      | Incomplete | Edit |

- 12. Provide you English language proficiency test information and click Save & Continue.
- 13. Review your application.
- 14. Complete the Application Declaration and pay the application fee by one of the options listed.

The sotal amount is \$145.00 CAD

- · If you have already submitted your application fee payment, you are not required to provide payment information again.
- If you are unsure, please provide the information and we will check for you. You will not be charged more than one application to payment.

.

· If your non-refundable application fee payment was not successful, please enter your credit card details again.

How would you like to pay?

I have already submitted my application fee payment.

- I will pay by credit card. (Visa/MasterCard/American Express)
- O I will pay by online banking, international funds transfer (Western Union), cheque, money order, bank draft, or wire transfer.
- 15. Click Submit to complete the application process.